# Welcome to the AMVETS start page!

This Standard Operating Procedure (SOP) has been written for the internet computer novice.

You can either link to this site from our home pate, WWW.amvets.org, or you can open up a browser such as Google.com or Yahoo.com and type in:

# www.amvetsmembers.org

and hit enter. You will be brought to this screen.

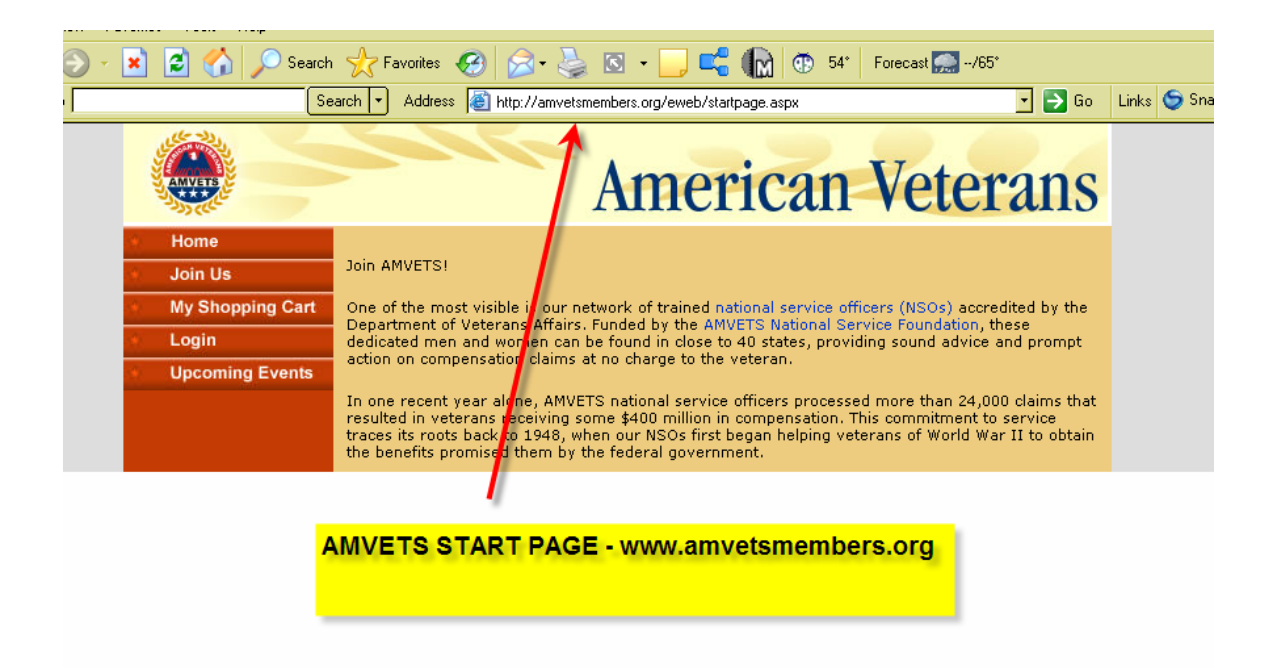

Click on **Login** to enter the site (note: to enter you must be a member).

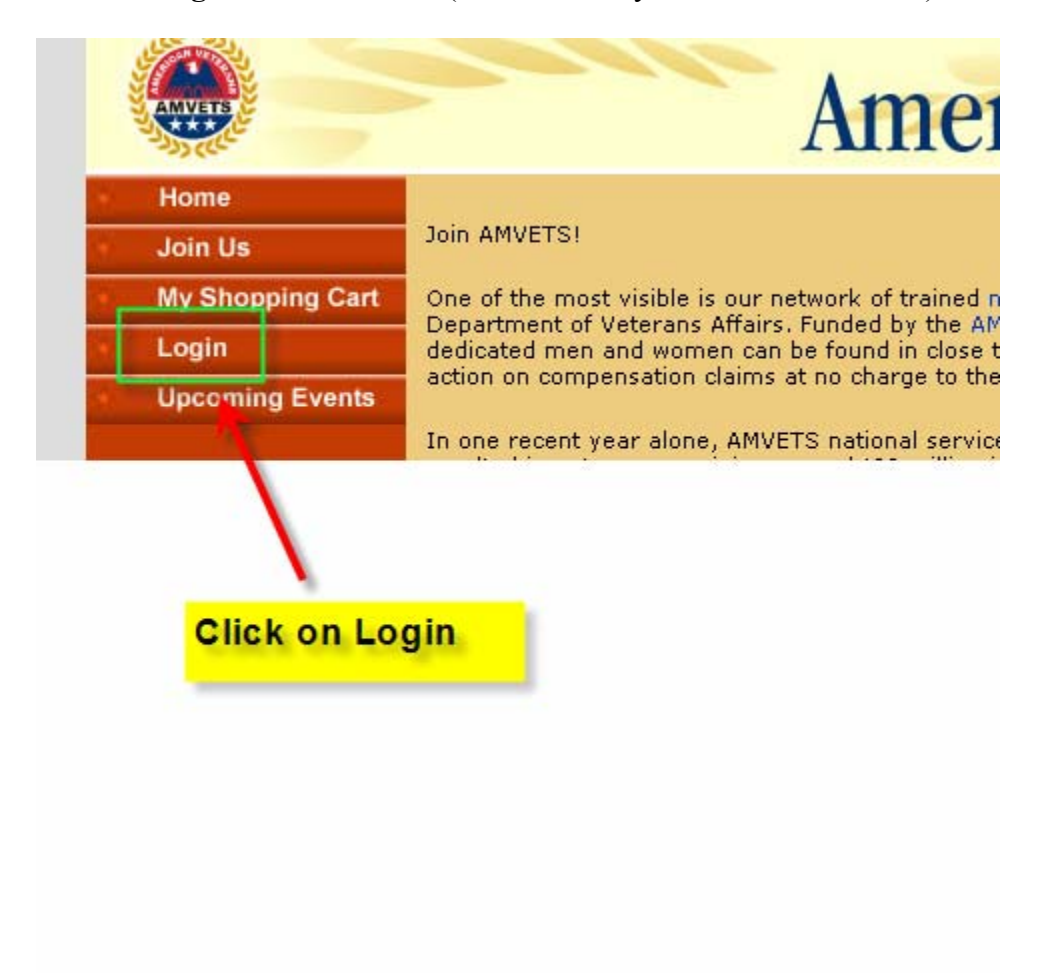

**Login and Password** After clicking on Login you will be brought to this screen. Both your login name and your password are your member number.

You can change your password once you have entered the site.

| Home             | Login Required                                                                                    |
|------------------|---------------------------------------------------------------------------------------------------|
| Mu Shopping Cart | The page you are attempting to access requires a log in.                                          |
| login            | Please provide your information below. If your log in information is displayed below, then you ar |
| opcoming Events  | password<br>password<br>remember me<br>forgot your password?                                      |
| You              | r login name is your member number. Your<br>sword is also your member number. After logging in    |

## **Remember Me**

|   | ANYIT                                                                                                    | American Veterans                                                                                                    |  |  |  |  |
|---|----------------------------------------------------------------------------------------------------|----------------------------------------------------------------------------------------------------|--|--|--|--|
| 2 | Home                                                                                                    |                                                                                                    |  |  |  |  |
|   | Join Us                                                                                                    | Login Required                                                                                                    |  |  |  |  |
|   | My Shopping Cart                                                                                                    | The page you are attempting to access requires a log in.                                                                                                    |  |  |  |  |
|   | Login                                                                                                    | Please provide your information below. If your log in information is displayed below, then you are<br>already logged in. If you are a visitor and not a member of AMVETS, please go to Join AMVETS. |  |  |  |  |
|   | a statute to the second second s |                                                                                                    |  |  |  |  |
|   | Opcoming Events                                                                                                    | login name                                                                                                    |  |  |  |  |
|   | Upcoming Events                                                                                                    | Dogin name<br>Password You can select<br>"remember me"                                                                                                    |  |  |  |  |

**My Information** Once you have logged in click on "My Information" to see your <u>complete</u> member profile.

|                                                                                                    | American Veterans                                                                                                    |
|----------------------------------------------------------------------------------------------------|----------------------------------------------------------------------------------------------------|
| Home<br>My Shopping Cart<br>My Information<br>My Transactions<br>Upcoming Events<br>My Committees<br>Mass Payment<br>Logout<br>Click on "My<br>Upformation" | AMVETS Member Information   Your AMVETS Member Information is listed below.   Please click the edit link to change any of your profile information.   Profile Information   Edit   Mark D Del Piano   Address Information   Primary Address:   6001 Desall Rd   Alexandria, VA 23304   UNITED STATES   Contact Information   Primary phone: (730) 222-0956   Primary email: mdelpiano@amvets.org |
| to see your<br>member<br>profile.                                                                                                    |                                                                                                    |

### My Information (Part 2)

As the screen below shows, you can check your personal information: name, address, telephone number, email address, your Department and Post, and your membership type.

You can select your "Primary" telephone number and address. They are the ones through which you will be contacted. However, there are additional screes in which you can list as many addresses, telephone numbers, and email addresses as you wish.

You will <u>not</u> be able to change your Post or Department or membership type. To do this you must contact your Post, Department or National Headquarters.

If you wish to change your Password here is where you can do it.

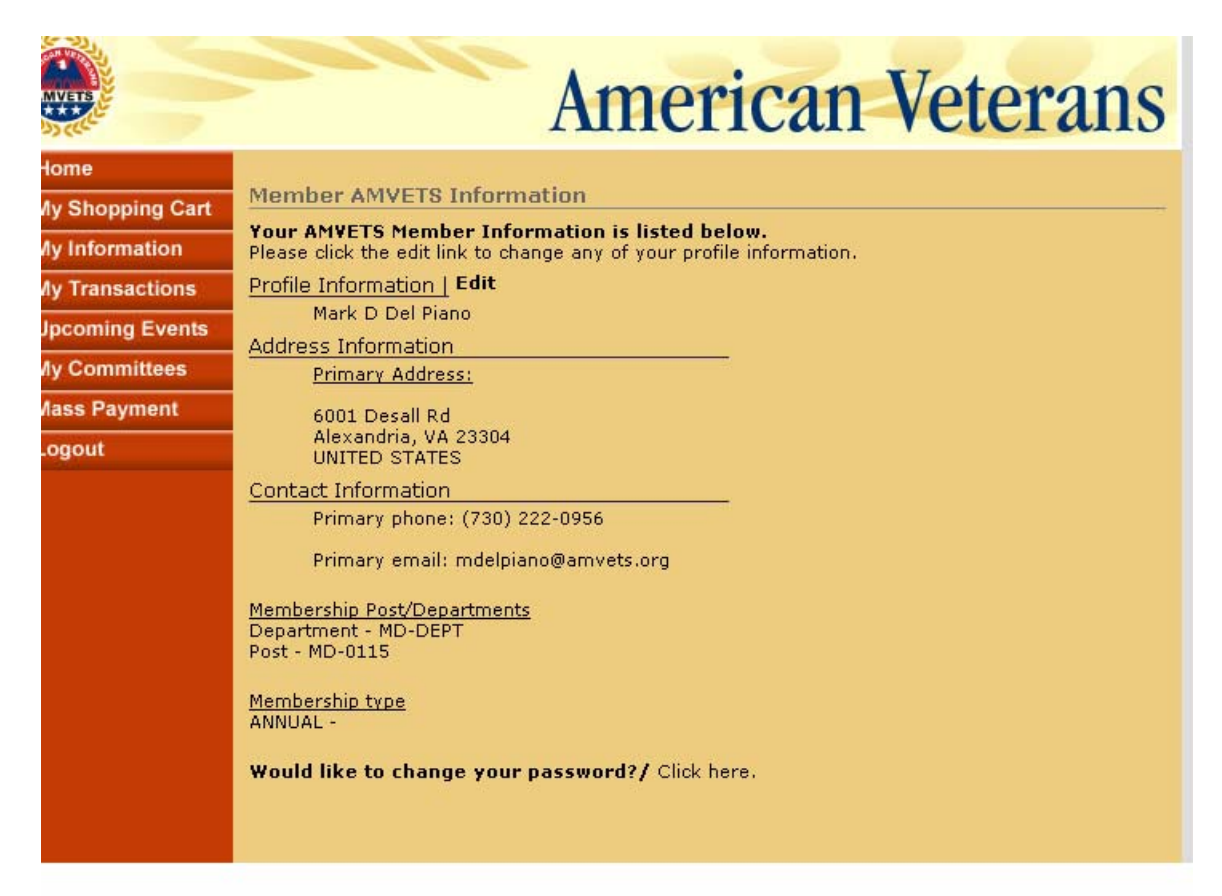

### **Changing Your Password**

If you wish to change your password click here.

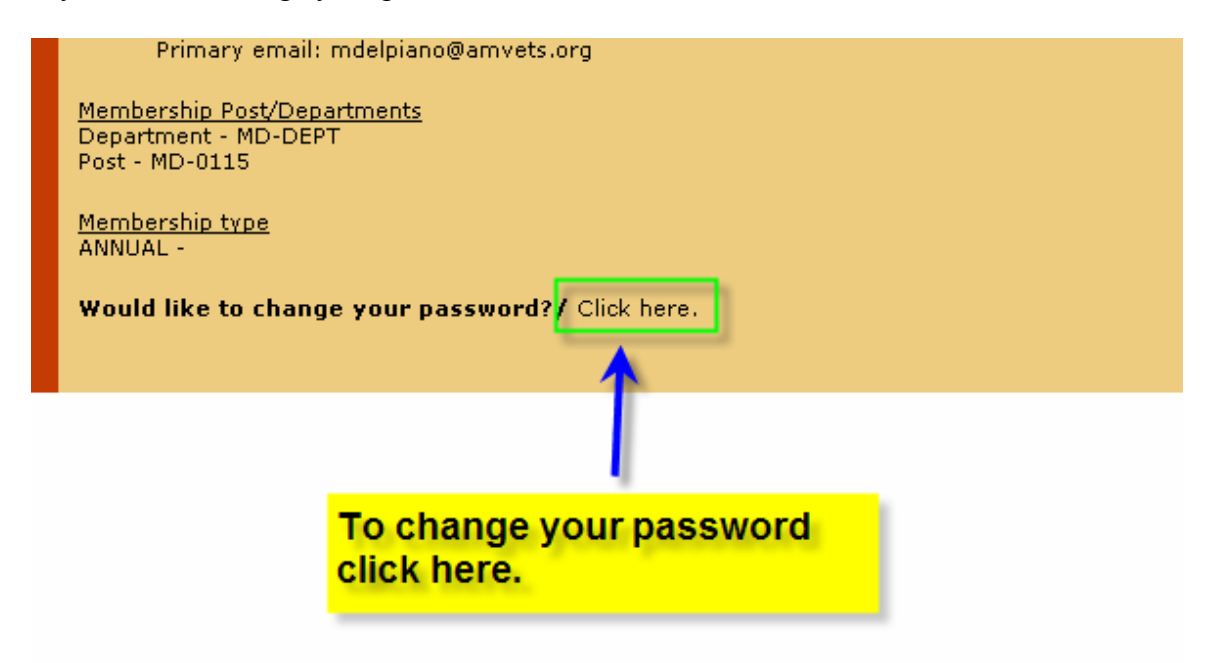

### **Changing Your Password (Part 2)**

Then type in a new password and click "Change Password."

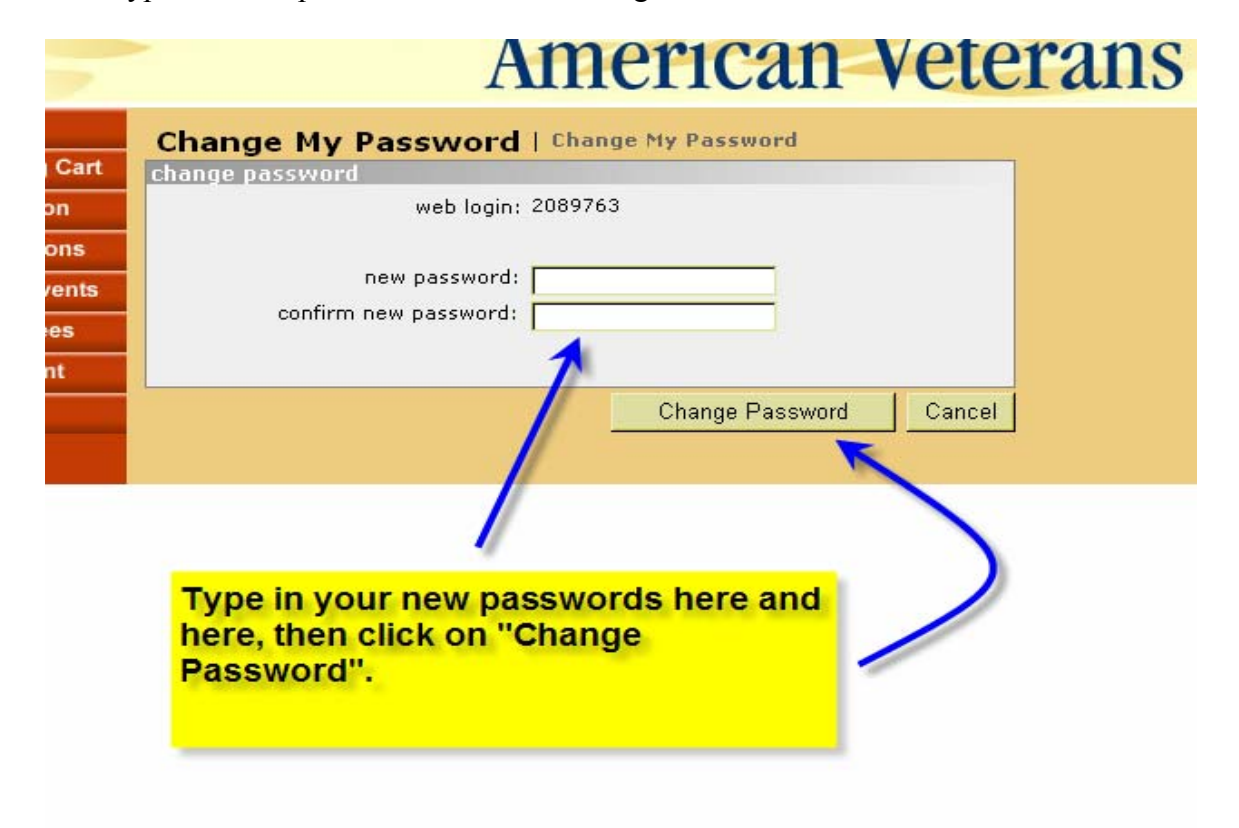

## **Editing My Information**

Click on "Edit" to update or change any incorrect information.

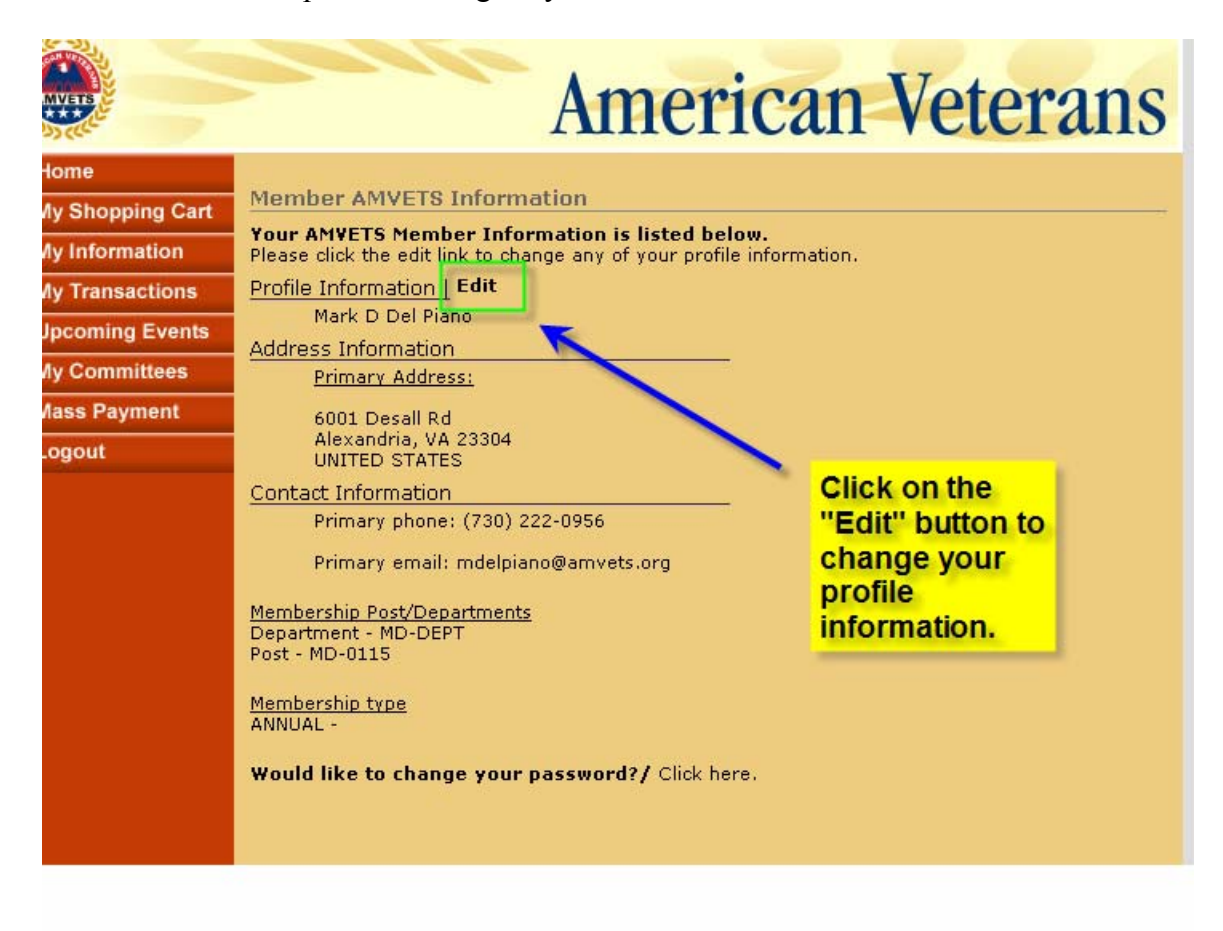

# **Editing My Information (Part 2)**

After clicking on "**Edit**" you will see this screen. Here is where you can can update all your personal information.

| Home             | Increased information                        |
|------------------|----------------------------------------------|
| My Shopping Cart | nrefix:                                      |
| My Information   | first name:                                  |
| My Transactions  | middle name: D                               |
| Upcoming Events  | last name: Del Piano                         |
| My Committees    | gender: Male 🗾 date of birth: 06/29/1959     |
| Mass Payment     | nickname: Mark                               |
| Mass Fayment     | spouse's name: Monica My Branches of Service |
|                  | 6001 Desall Rd                               |
|                  | city: Alexandria                             |
|                  | state, postal code: VA 🔽 23304               |
|                  | country/province: UNITED STATES              |
|                  | primary contact information                  |
|                  | Phone: 7302220956 ext.: (Manage Contact Inf  |

At the bottom of the screen there are two additional things to note when editing the **My Information**.

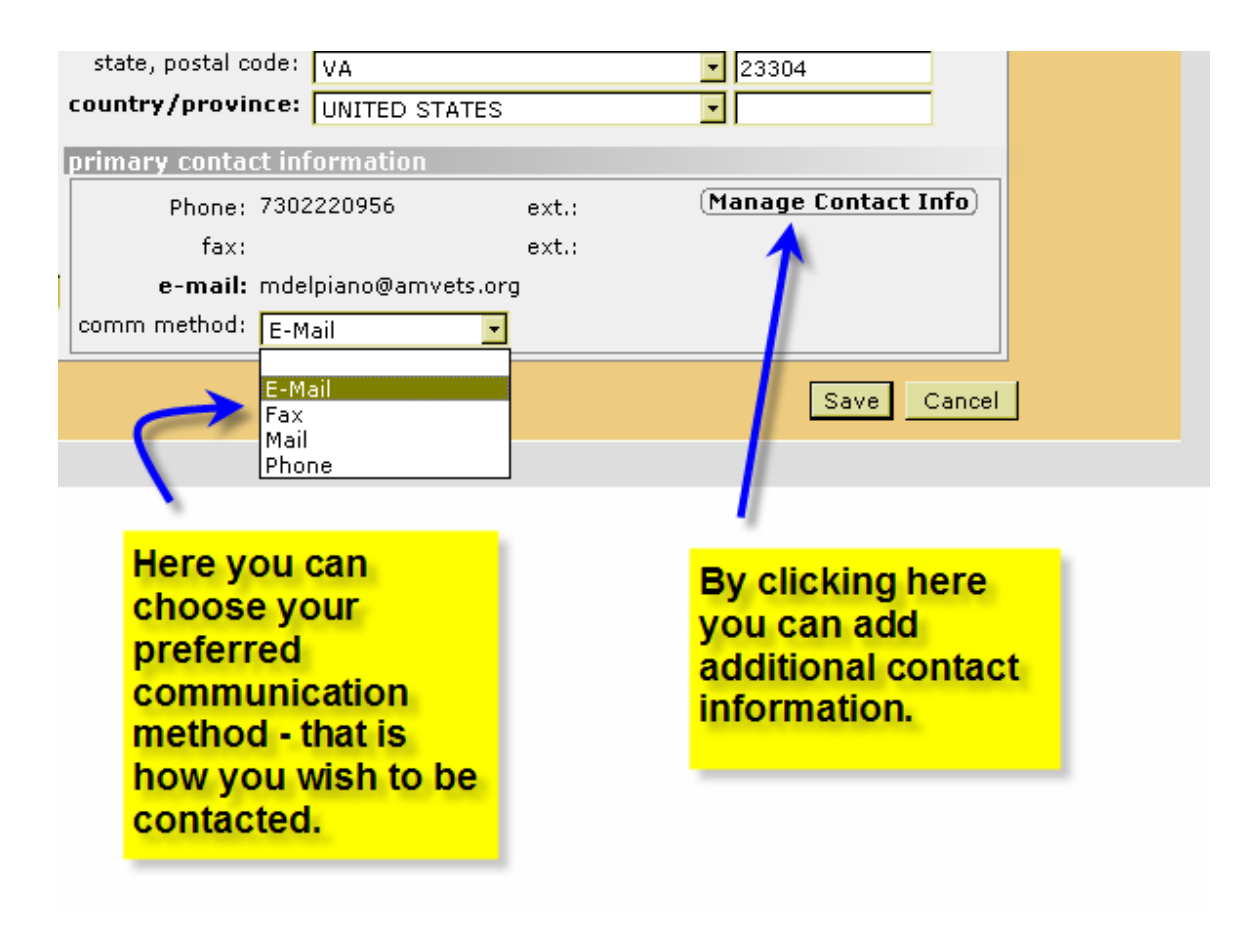

# **Contact Information**

To add additonal contact infomation click on Manage Contact Info

| <ul><li>✓ 50613</li><li>✓</li></ul> |   |
|-------------------------------------|---|
| Manage Contact Info                 |   |
|                                     |   |
| Save Cancel                         | ) |

Click on Manage Contact Info to add additinal telephone numbers, addresses and email addresses.

Additional Telephone Numbers, Addresses and eMail addresses Here is where you can add extra telephone numbers, email adresses and addresses. For training purposes we will add a telephone number.

|       | Post Members Listing                                                                       |                                                             |
|-------|--------------------------------------------------------------------------------------------|-------------------------------------------------------------|
| Cart  | « back to edit                                                                             |                                                             |
| rents | Manage your contact information by clicking<br>next to them are currently marked as "prima | on the appropriate one. The ones with the checkmark<br>ry". |
|       | MY PHONE NUMBERS   ADD                                                                     |                                                             |
|       | MY EMAIL ADDRESSES   <u>ADD</u>                                                            | <b>\</b>                                                    |
|       | MY ADDRESSES   <u>ADD</u>                                                                  | To add an extra<br>telephone<br>number click<br>on "ADD."   |
|       |                                                                                            |                                                             |

Adding Contact Information (Part 2) Here is the screen you will see after clicking on "ADD." When done click Save.

|              | Home                        | Post Members Listing                                                                                                 |
|--------------|-----------------------------|----------------------------------------------------------------------------------------------------|
| - 94<br>- 94 | Join Us<br>My Shopping Cart | « back to edit                                                                                                    |
| . * .        | Login                       | Manage your contact information by clicking on the appropriate one. The ones with the                                |
| - * .        | Upcoming Events             | MY PHONE NUMBERS   ADD                                                                                               |
|              | 🎒 http://amvetsmemb         | ers.org - Add - Individual Phone - Microsoft Internet Explo                                                          |
|              | Add - Individua             | Phone                                                                                                    |
|              | phone inform                |                                                                                                    |
|              | customer:                   | Select the "type" from the drop down menu.                                                                           |
|              | phone type:<br>country:     | UNITED STATES                                                                                                    |
|              | phone number                | ext:                                                                                                    |
| Tur          | unlisted?                   | primary?                                                                                                    |
| add<br>nun   | itional<br>hber here.       | Save Cancel                                                                                                    |
| _            | Cone                        | If you wish to note the number is<br>unlisted click here, if you want it to be<br>the new primary number click here. |

The screens for additional emails and addresses are similar in nature.

# Service Information

Here is where you can check your service information.

| date of birth | h: 06/29/1959                                                                                         |
|---------------|----------------------------------------------------------------------------------------------------|
| Му            | / Branches of Service                                                                                 |
| E.            |                                                                                                    |
|               | To verify your Branch<br>of Service and the<br>dates you served click<br>"My Branches of<br>Service." |

### Service Information (Part 2)

Here is where you can change any incorrect service information. There are two things to note here: first, your "Service Dates" will appear in the near future and second, when you enter them, <u>use a six digit format</u> – for example, if you served from March 1968 through December 1972, you should enter the dates as 03/01/68 and 12/01/72.

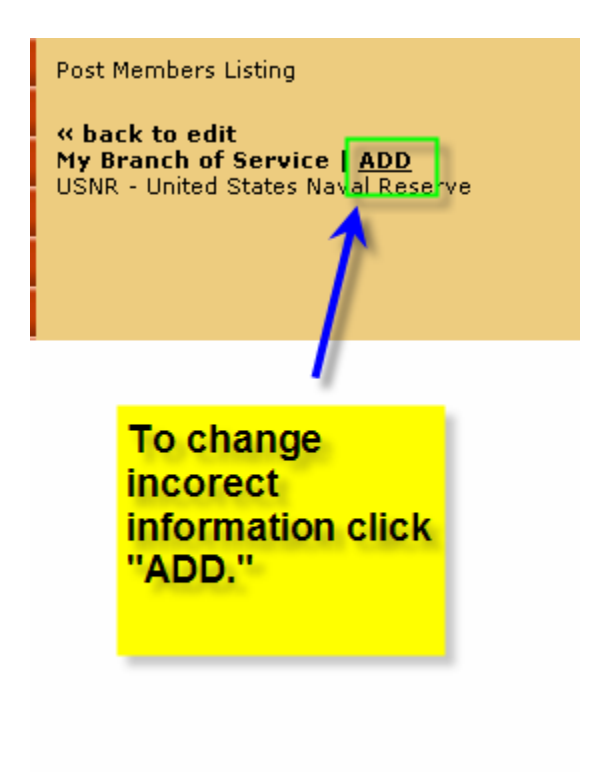

# Service Information (Part 3)

Here are the steps to update or correct your service information.

| ng Cart<br>Ition<br>ctions | Post Members Listing<br><b>« back to edit<br/>My Branch of Service   <u>ADD</u><br/>USNR - United States Naval Reserve</b> | Use the drop down arrow to select the Branch of Service. |
|----------------------------|----------------------------------------------------------------------------------------------------|----------------------------------------------------------|
| Events                     | http://amvetsmembers.org - Add - AMVE                                                                                      | TS Branch of Service - Microsoft Internet Explorer pr    |
| ttees<br>ient              | Add - AMVETS Branch of Service                                                                                             |                                                          |
|                            | branch of service:<br>begin date of service:<br>end date of service:                                                       | <u>د</u>                                                 |
|                            |                                                                                                    | Save Cancel                                              |
|                            | Type in service                                                                                                    | e dates here.                                            |
|                            |                                                                                                    | When                                                     |
|                            |                                                                                                    | done<br>click<br>"Save."                                 |

## **Upcoming Events and My Committees**

These two buttons will allow you to see if there are any upcoming AMVETS events and will list any committees you are assigned to.

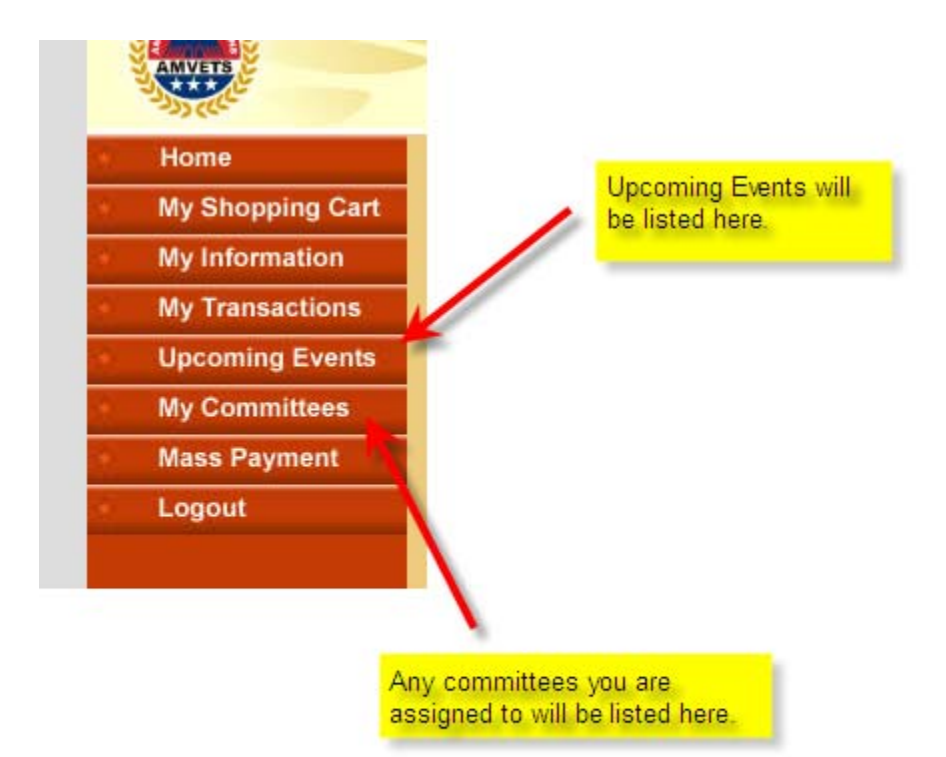

## **Renewing Your Membership OnLine**

If you are an annual member you will click on Renew Membership.

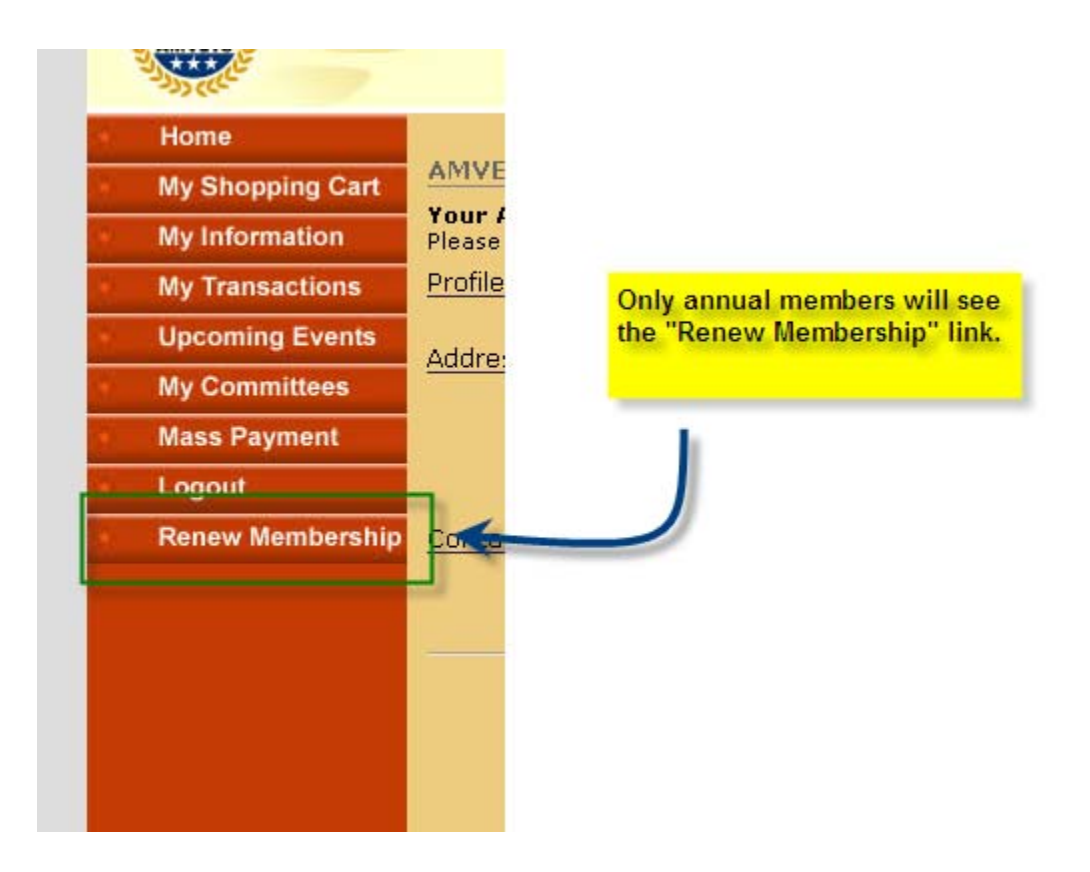

### **Renew Membership (Part 2)**

After clicking on **Renew Membership** you will see this screen. Select one of the four cards from the drop down menu. Enter the credit card number (we donot retain cc numbers so you will have to re-enter it to purchase items from the Quartermaster or register for events), expiration date, CVV (three digit number code on back of card) and your name.

Then click on **Renew Now**.

You can then go to **My Transactions** to view your payment history (please give the system time to process).

| South Barrier                                               | American veleran                                                                              |
|-------------------------------------------------------------|-----------------------------------------------------------------------------------------------|
| Home                                                        | momborchip reportal information                                                               |
| My Shopping Cart                                            | member snip renewal morination<br>member name: Mark D Del Piano                               |
| My Information                                              | association: AMVETS                                                                           |
| My Transactions                                             | current member package: AMVETS : ANNUAL : 1 year Member Dues                                  |
| Upcoming Events                                             | post: MD-0115                                                                                 |
| My Committees                                               | department: MD-DEPT                                                                           |
| Mass Payment                                                | paid by: Del Piano Mark D                                                                     |
| Logout                                                      | payment method:                                                                               |
| Renew Membership                                            | expiration docr<br>wasterCard                                                                 |
| You will be able<br>with either of the<br>credit cards show | to renew<br>four<br>vn here.<br>CVV: What is CVV<br>cardholder's name:<br>Invoice Total: \$17 |
|                                                             | Renew Now                                                                                     |

## **My Transactions**

For annual members, after renewing your membership you can click on "**My Transactions**."

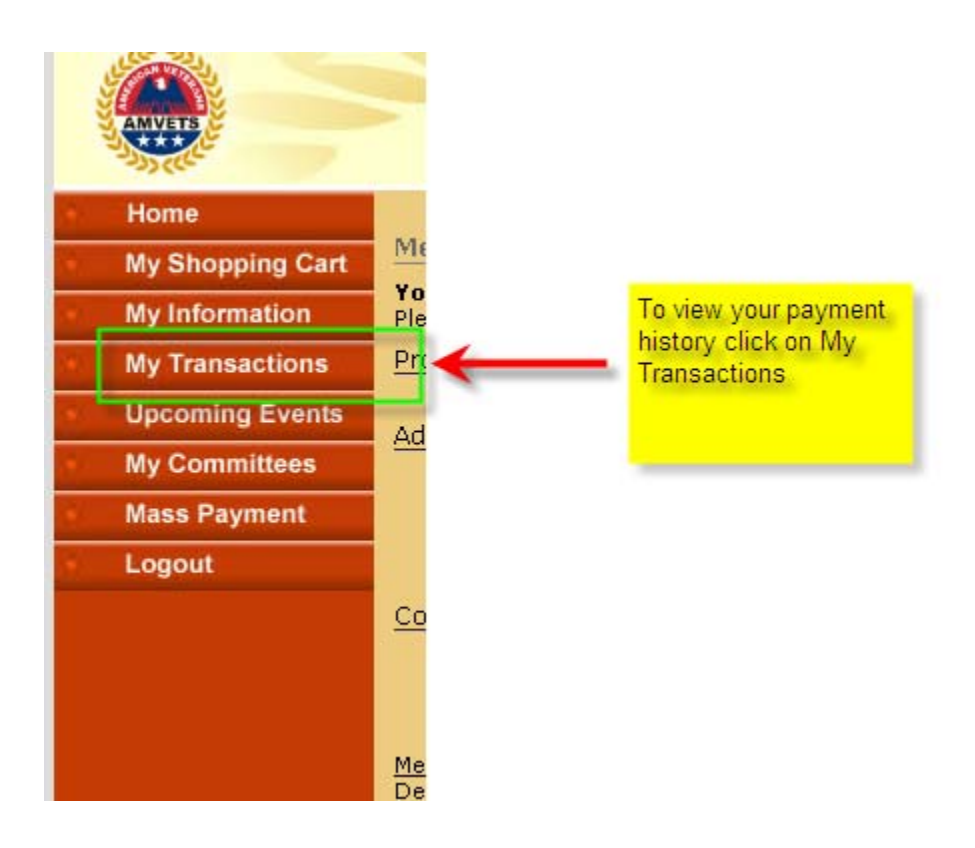

## My Transactions (Part 2)

In "My Transactions" netFORUM will display the current dues structure of your Post and Department as well as the amount of National Dues.

If this information is incorrect you will have to contact either your Post or Department or National to get it changed.

| a.    | Information about your activities presented below. |                 |          |          |          |       |
|-------|----------------------------------------------------|-----------------|----------|----------|----------|-------|
|       | products                                           | purchase        | d        |          |          |       |
|       | Invoice                                            | Product         |          | Price    | Quantity | Total |
|       | 40880                                              | Post Due        | s        | 4.00     | 1.00     | 4.00  |
| 40880 |                                                    | National Dues 1 |          | 11.00    | 1.00     | 11.00 |
|       | 40880                                              | Department Dues |          | 2.00     | 1.00     | 2.00  |
|       | event registratio                                  |                 | 5        |          |          |       |
|       | Event Tit                                          | le 🔺            |          | Event Co | de       |       |
|       | members                                            | ship 🚺          |          |          |          |       |
|       | Association                                        |                 | Mbr Type | Mbr S    | Status   | Mbr T |
|       | AMVETS                                             |                 | ANNUAL   | Activ    | /e       | Self  |

### **My Shopping Cart**

Only use **My Shopping Cart** for purchasing items from the Quartermaster or when registering for an event.

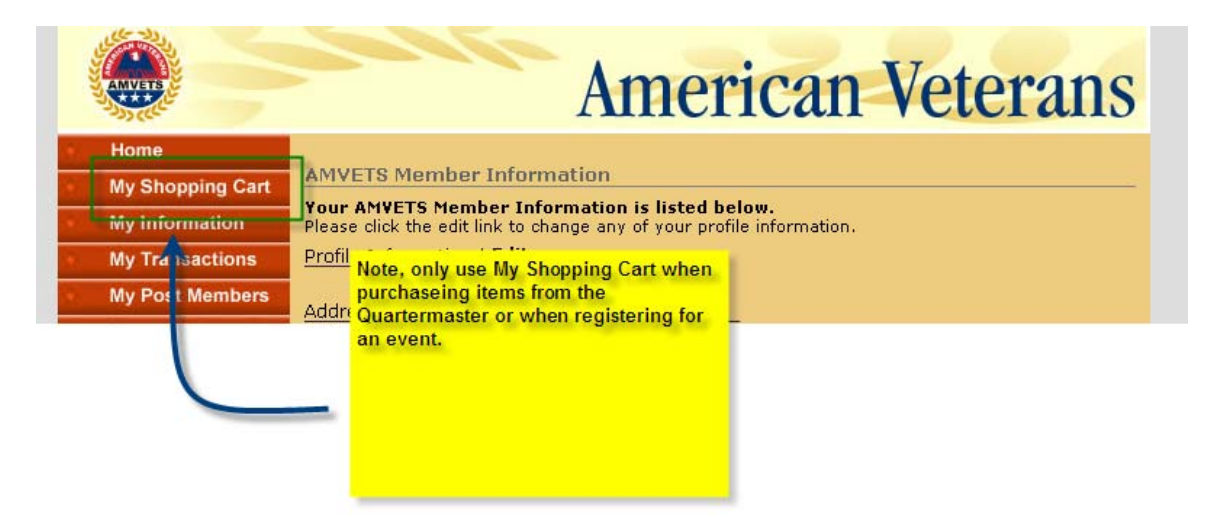

## Logout

Loging out. To logout, click the X in the upper right corner. This is a system quirk. If you click on logout on the left the system will <u>not</u> retain your login information.

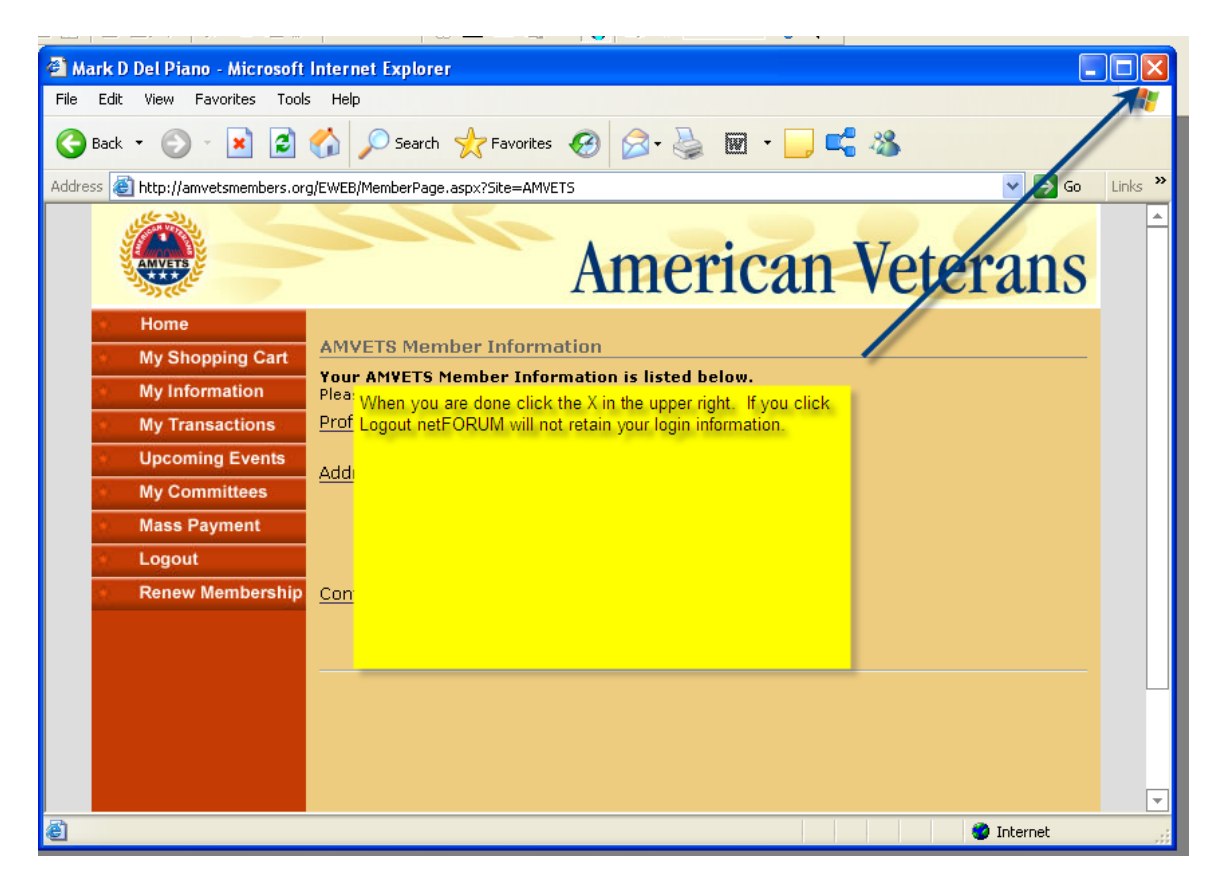